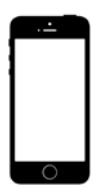

2015-2016 Holmdel Schools Student Directory www.HolmdelStudentDirectory.co.nr Registration: Sept 1<sup>st</sup> – 30<sup>th</sup>, 2015

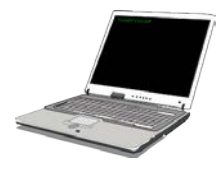

#### NEW FOR 2015 -2016 - THE STUDENT DIRECTORY APP

The directory lists *participating Holmdel student families* with students' grades, address, parent(s) phone and/or e-mail information. Each family will be provided with one (1) printed directory and the DIRECTORY APP for up to two (2) smartphones for a total cost of <u>\$5.</u>

#### HOW DO I GET MY CHILDREN INCLUDED IN THE DIRECTORY?

FAMILIES MUST register via the student directory website and purchase at least one (1) directory package

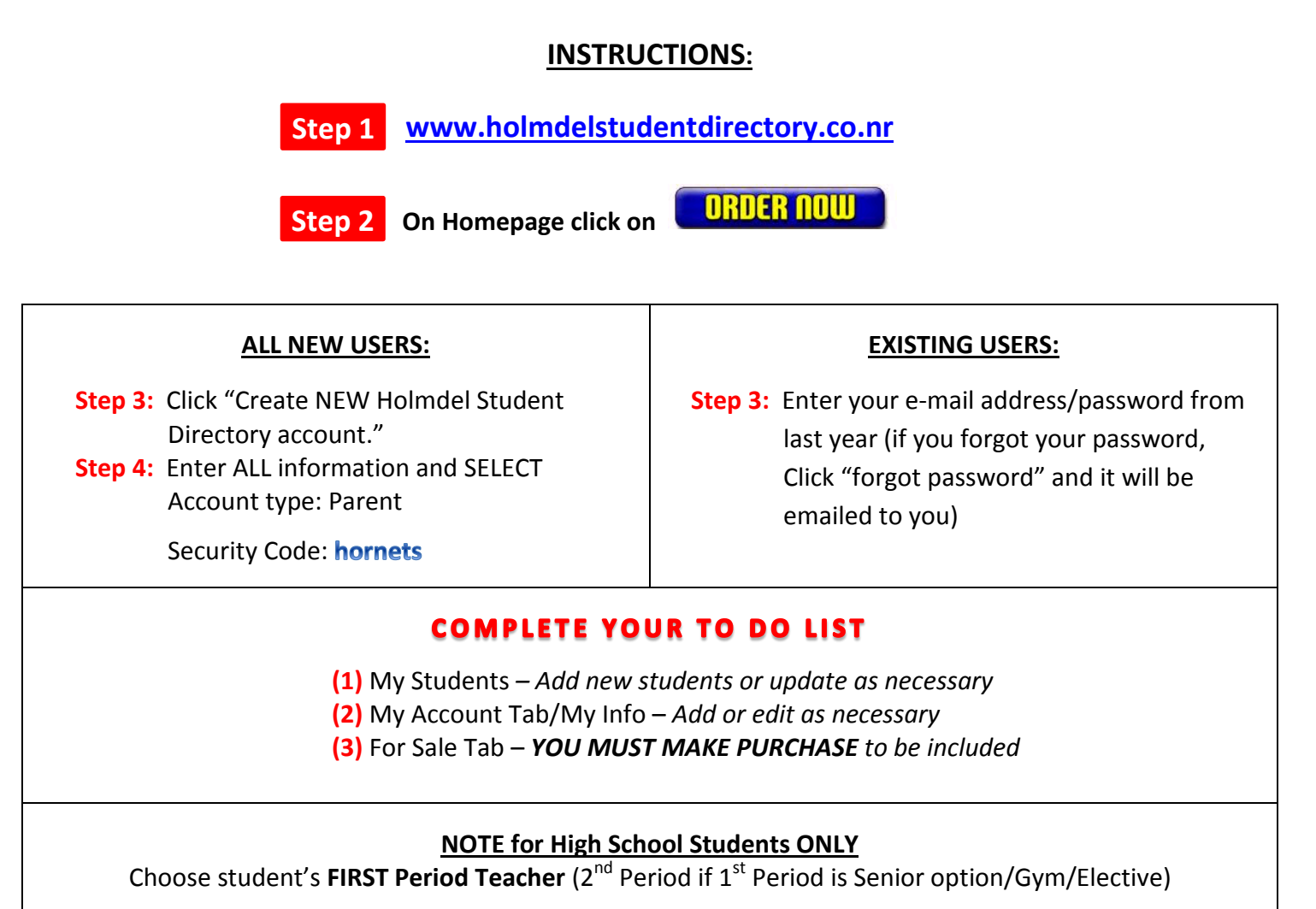

### WHAT IF I HAVE QUESTIONS OR TECHNICAL ISSUES?

If you need assistance, then proceed to the HELP tab and CONTACT SUPPORT link, or contact the Web Administrators kathrynkatatsis@yahoo.com or susanwgordon@yahoo.com.

# YEARS OF MEMORIES – Holmdel Connected REGISTER for the 2015-2016 Student Directory!

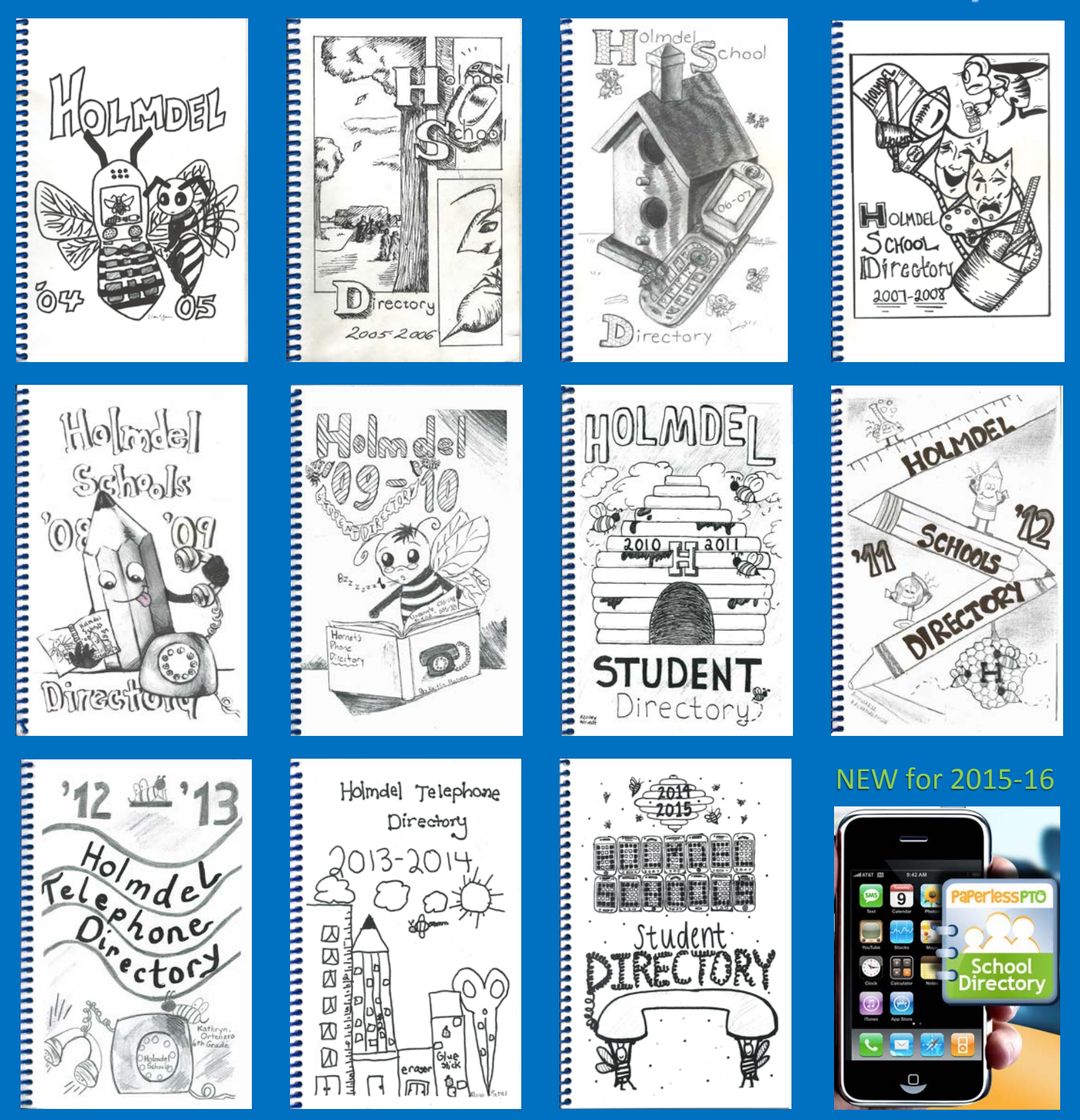

## www.HolmdelStudentDirectory.co.nr